## **MDL ATTORNEY E-FILING REGISTRATION**

Attorneys not admitted to the federal bar for the District of Montana who wish to appear for their MDL clients in this court must request e-filing access to the District of Montana CM/ ECF system through PACER. Follow the below instructions to request e-filing permissions in this district.

- 1. Log in to PACER (www.pacer.gov)
- 2. Click Manage Your Account.

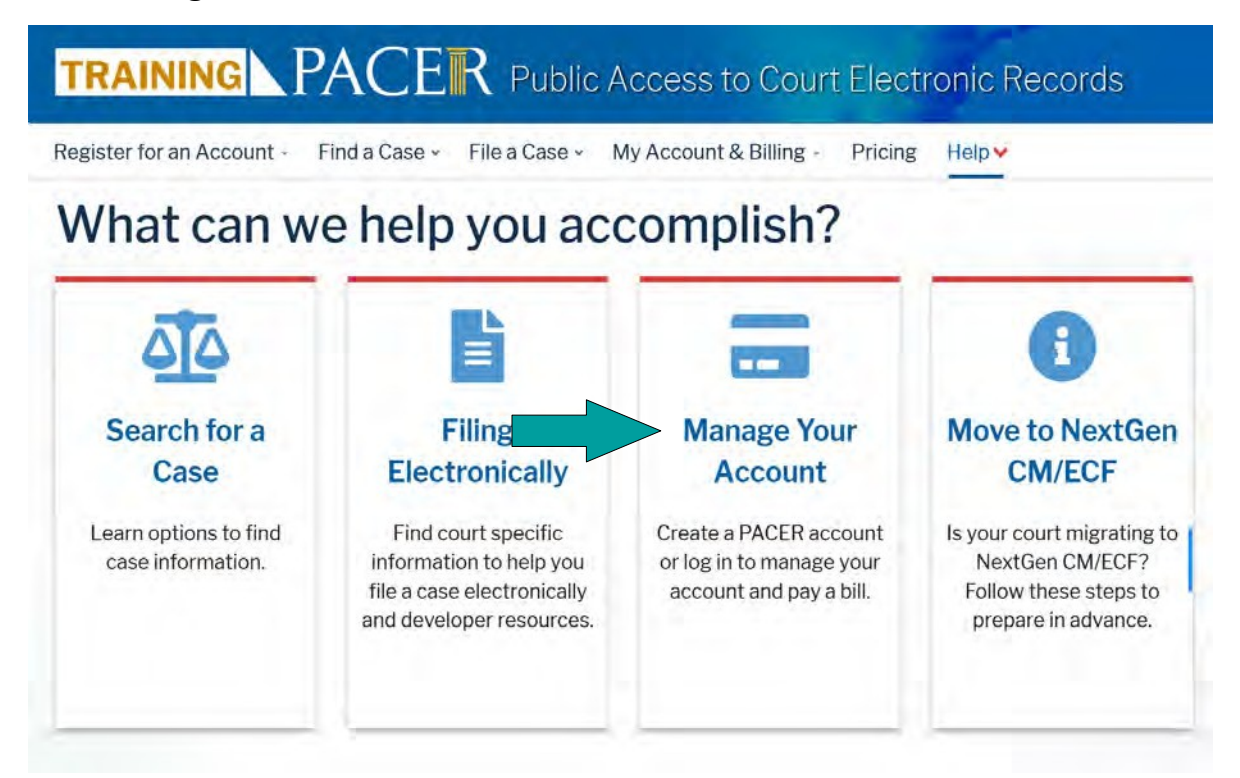

3. Click Manage My Account Login from Manage Your Account menu.

## What can we help you accomplish?

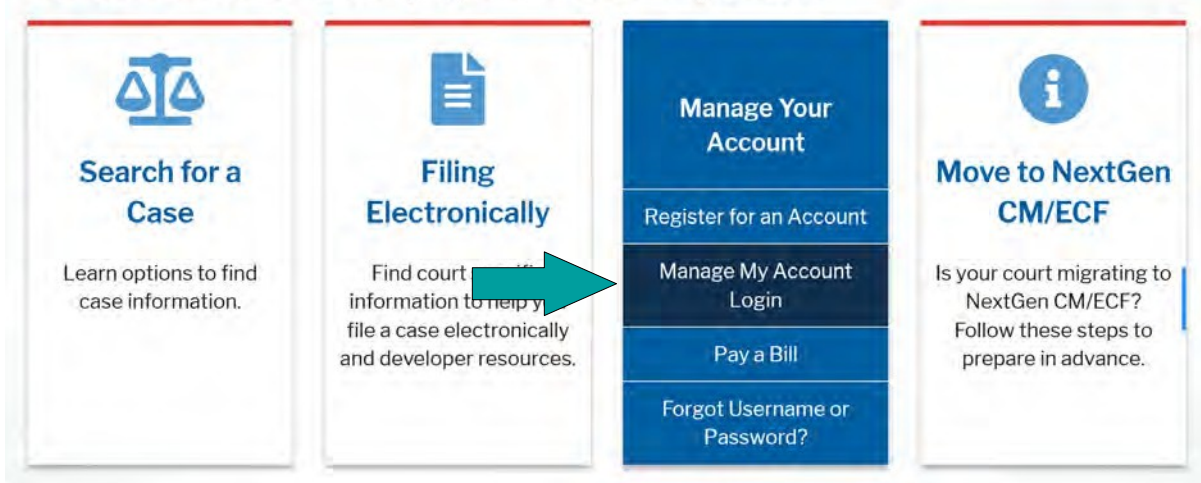

4. On the next screen, click Log in to Manage My Account.

## Manage My Account Login

Login to manage your account details, like updating your address and email and payment information. If the federal court you're doing business with uses NextGen CM/ECF, you can also apply for attorney admissions or register to file electronically.

Log in to Manage My Account

Visit the main PACER website (pacer.uscourts.gov) for more information on managing your account.

5. On the next screen click the **Maintenance** tab and then click the **Attorney Admissions/E-File Registration** link.

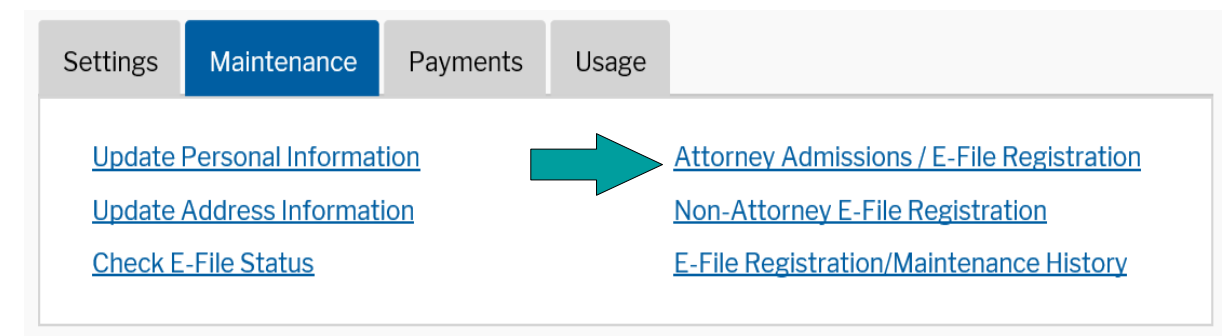

6. Select **U.S. District Courts** as the Court Type and **Montana District Court** as the Court. Click Next.

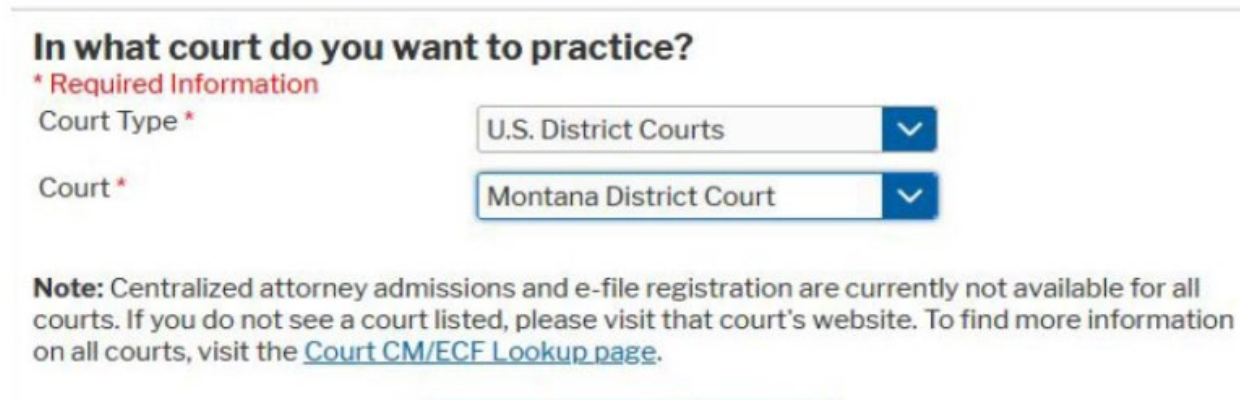

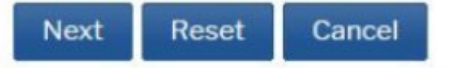

On the next screen, select Pro Hac Vice.
What would you like to apply/register for?

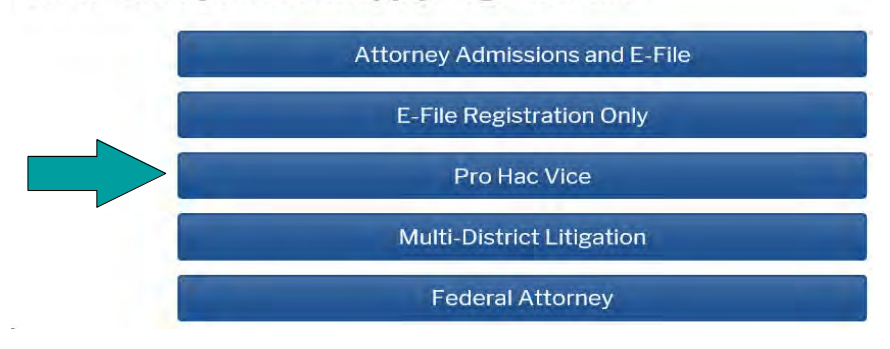

- 8. Complete all sections of Pro Hac Vice Registration, click Next.
- 9. Enter **Payment Information**, click Next. (This section is optional, you can just click Next to bypass).
- 10. Read the E-Filing Terms of Use. Click to mark both acknowledgments at the bottom.

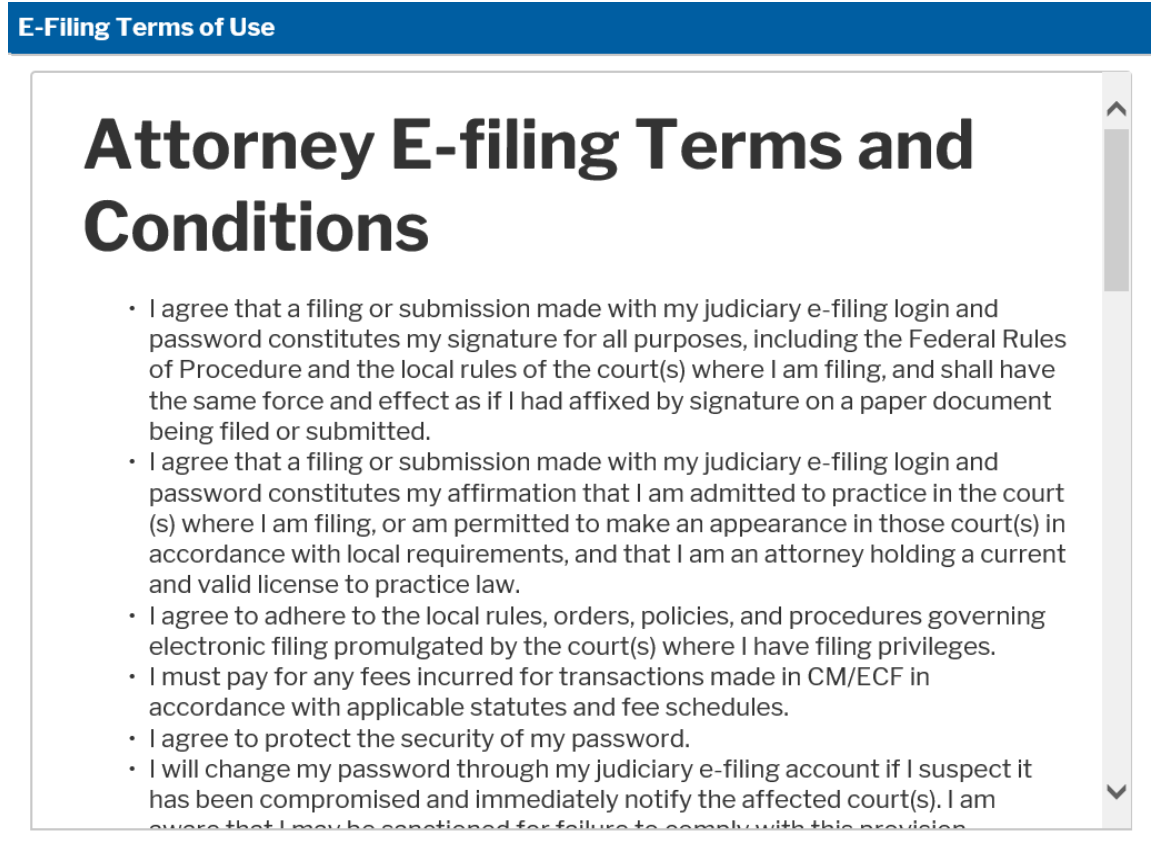

## Click here to download a printable version of the Attorney E-filing Terms and Conditions

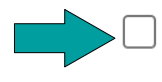

Click here to acknowledge that you have read and agree to the terms and conditions above, and this constitutes your signature for registration. \*

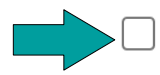

Click here to acknowledge that you have read and agree to the local requirements for the court in which you are registering. <u>Click here to view local Court Policies and Procedures.</u> \*

- 11. Click Submit. Your e-file registration will be processed by the selected court. You will receive an email notification from the U.S. District Court of Montana regarding the status of your registration, as well as any additional information or instructions at the email address provided.
- 12. Once you receive an e-mail indicating that your e-file registration has been processed, file a motion to appear pro hac vice in the individual case opened for your client (not in the master docket). After your pro hac vice motion has been granted you must file a notice of appearance in the master docket.